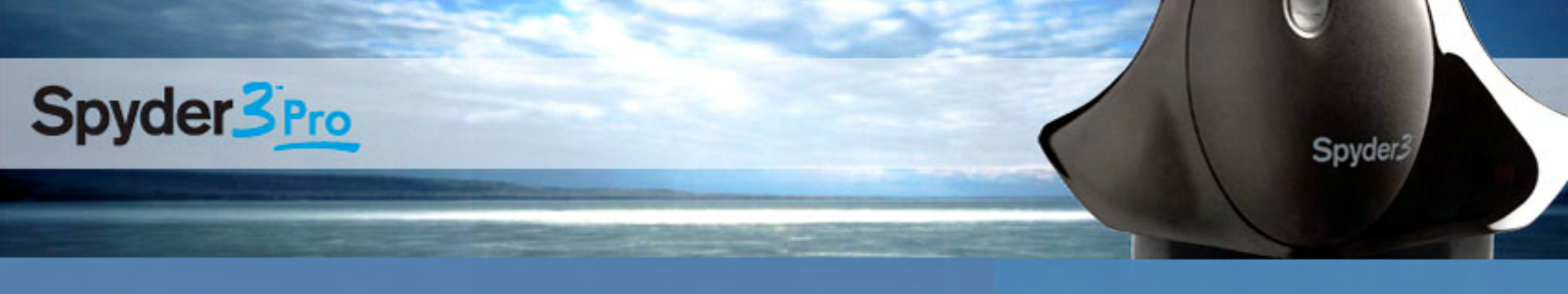

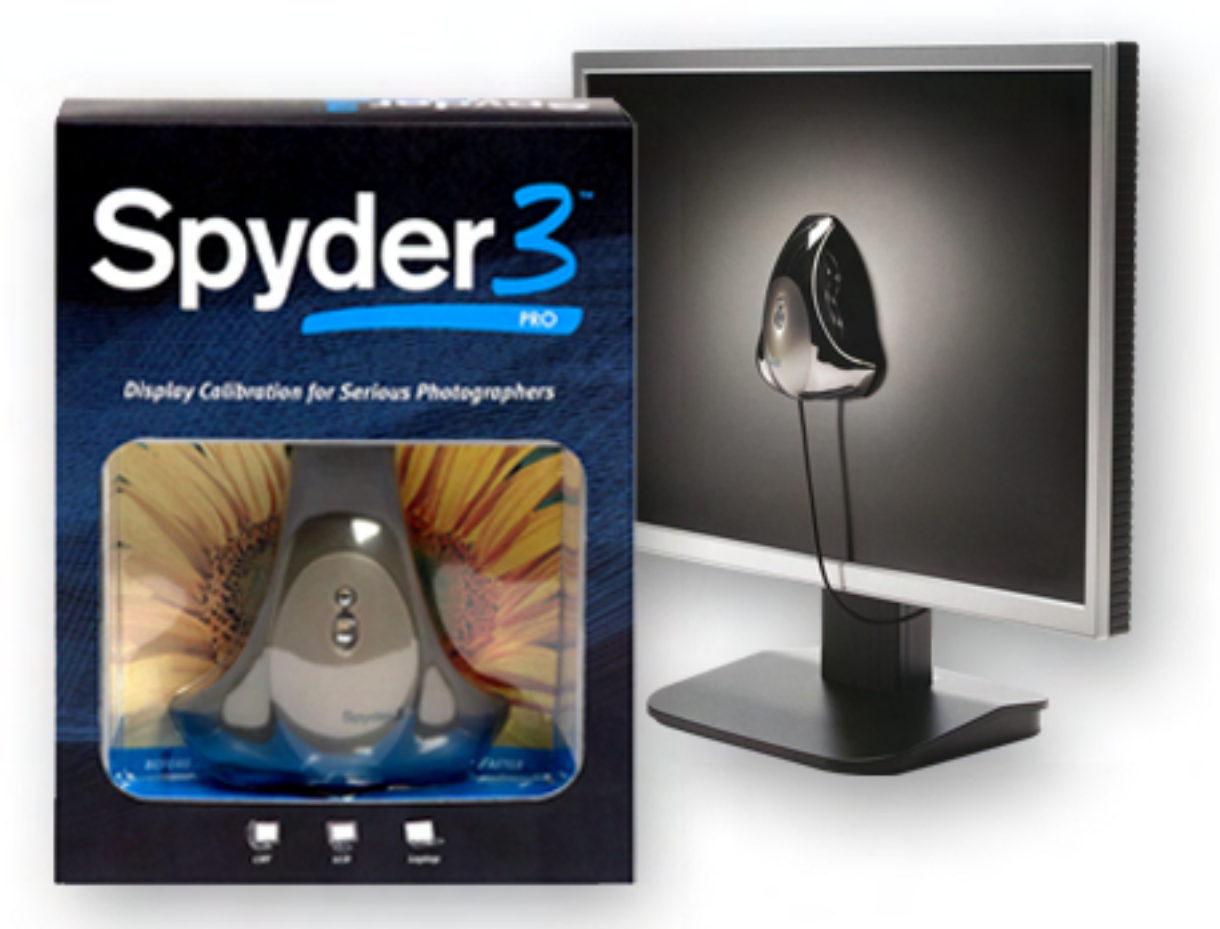

Spyder3Elite Step by Step Anleitung

Spyder3

datacolor

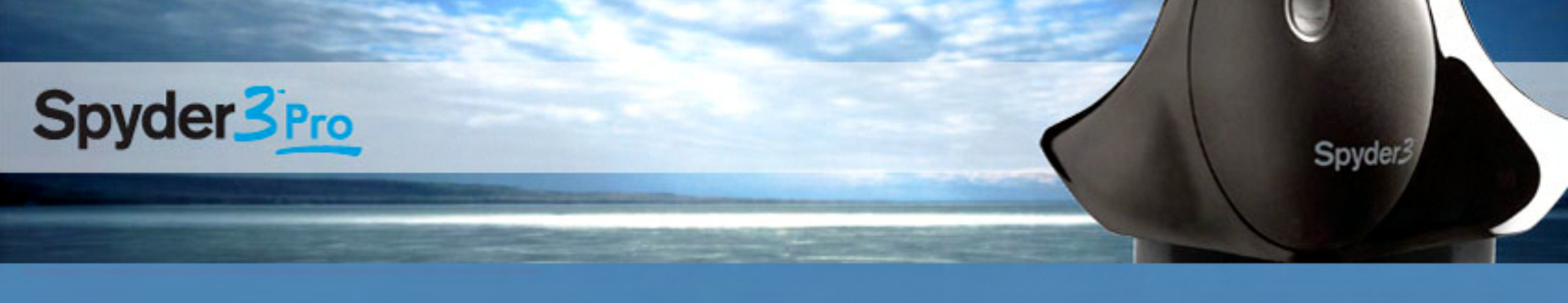

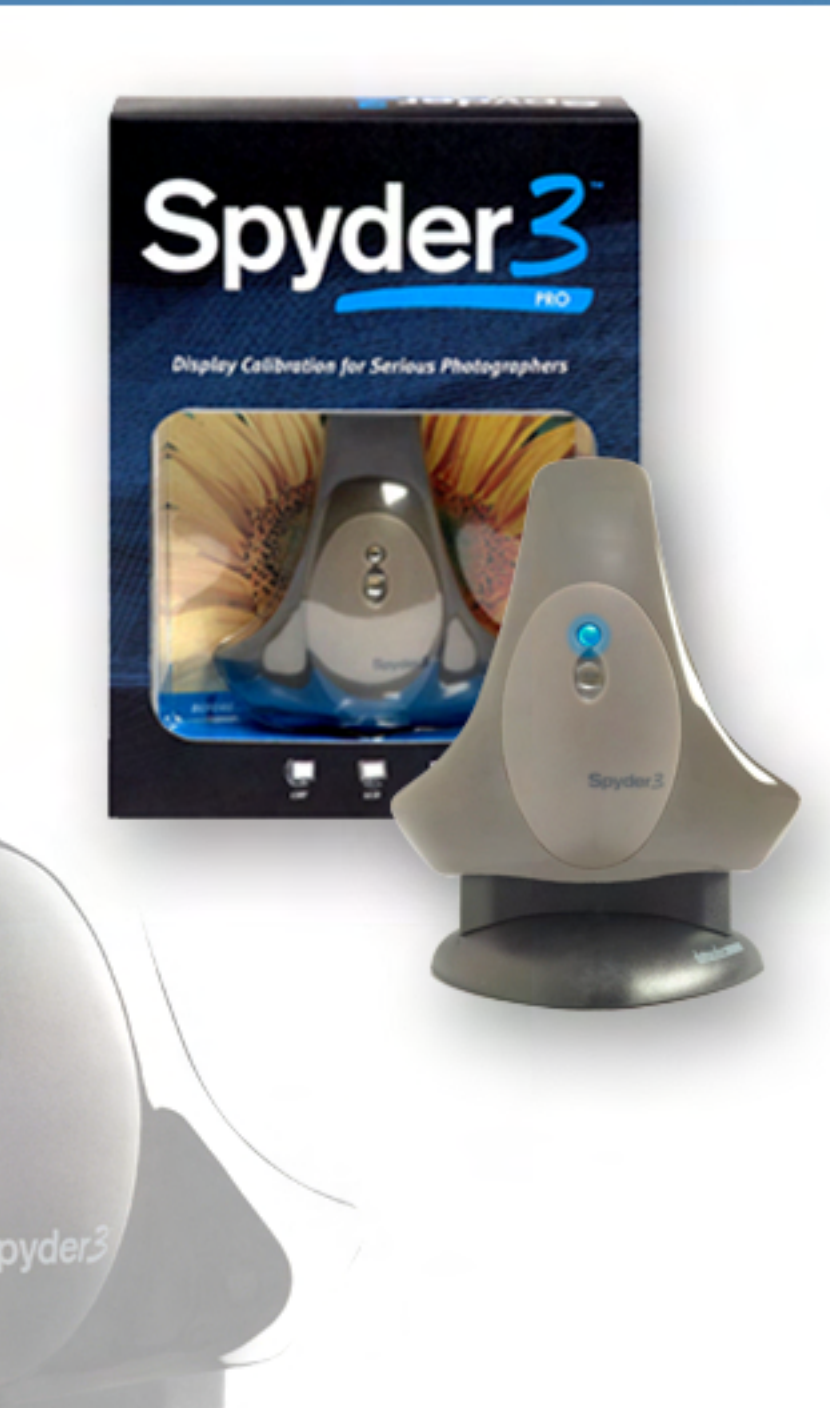

### Wichtige Punkte vor dem Start

- Während der Installation den Spyder nicht am Computer anschliessen.
- Monitorwerte / Einstellungen auf Werkeinstellungen zurücksetzten.
- Adobe Gamma deaktivieren.
- USB Port an der Rückseite des Computer verwenden (ohne Hub und ohne Verlängerungskabel)
- Software regelmässig aktualisieren.
- Grafikkarten Treiber aktualisieren.

#### datacolor **\_\_**

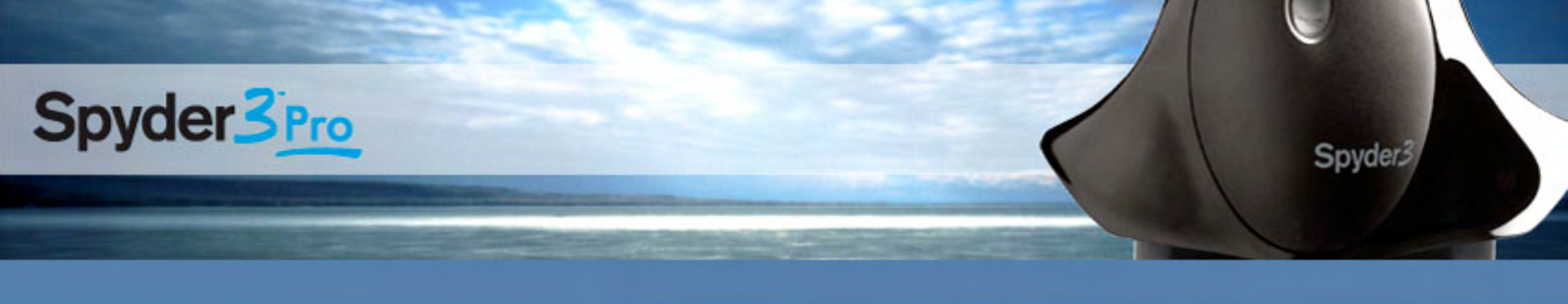

### Schritt Bildschirm Bearbeiten

| 0                                                                                                    | Spyder3Pro 3.0.4                                                                                       |                                                                                                   |
|----------------------------------------------------------------------------------------------------|----------------------------------------------------------------------------------------------------|---------------------------------------------------------------------------------------------------|
| Spyder3Pro                                                                                                   |                                                                                                    | datacolor                                                                                         |
|                                                                                                    | Bildschirm Bearbeiten                                                                                  | 7 Hilfe                                                                                           |
| nzeigegerät bearbeiten<br>Anzeigetyp<br>Bedionalemente angeben<br>Luminanzeinatellungen<br>Parbeinatellungen | Geben Sie im Popup-Menü unten das Anzeigegerät ar<br>Wenn die Anwendung den gewählten Monitor ignorier | , dessen Informationen Sie bearbeiten möchten.<br>en soll, deaktivieren Sie das Kontrollkästchen. |
|                                                                                                    | Anzeige: 119408                                                                                        | elgegerät kalibrieren                                                                             |
|                                                                                                    |                                                                                                    | ✓ Zurück Weiter ►                                                                                 |

Wählen Sie das zu kalibrierenden Anzeigegerät aus dem Popup-Menü. Wenn Sie mehrere Monitorkonfigurationen verwenden, entscheiden Sie in diesem Schritt, welcher Monitor kalibriert werden soll. In manchen Fällen sind Computer mit mehreren Anzeigegeräten verbunden. Diese haben unterschiedliche Merkmale und Sie müssen sie einzeln kalibrieren und entsprechende Profile erstellen. Für jeden kalibrierten Monitor wird ein gesondertes Profil erstellt.

Spyder3

#### datacolor \_\_\_\_

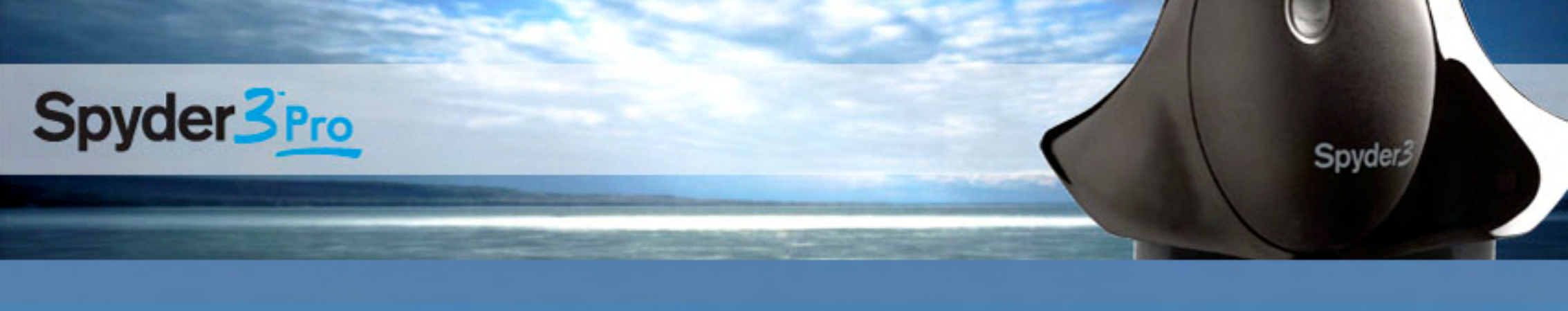

### Schritt Einstellen des Anzeigetyps

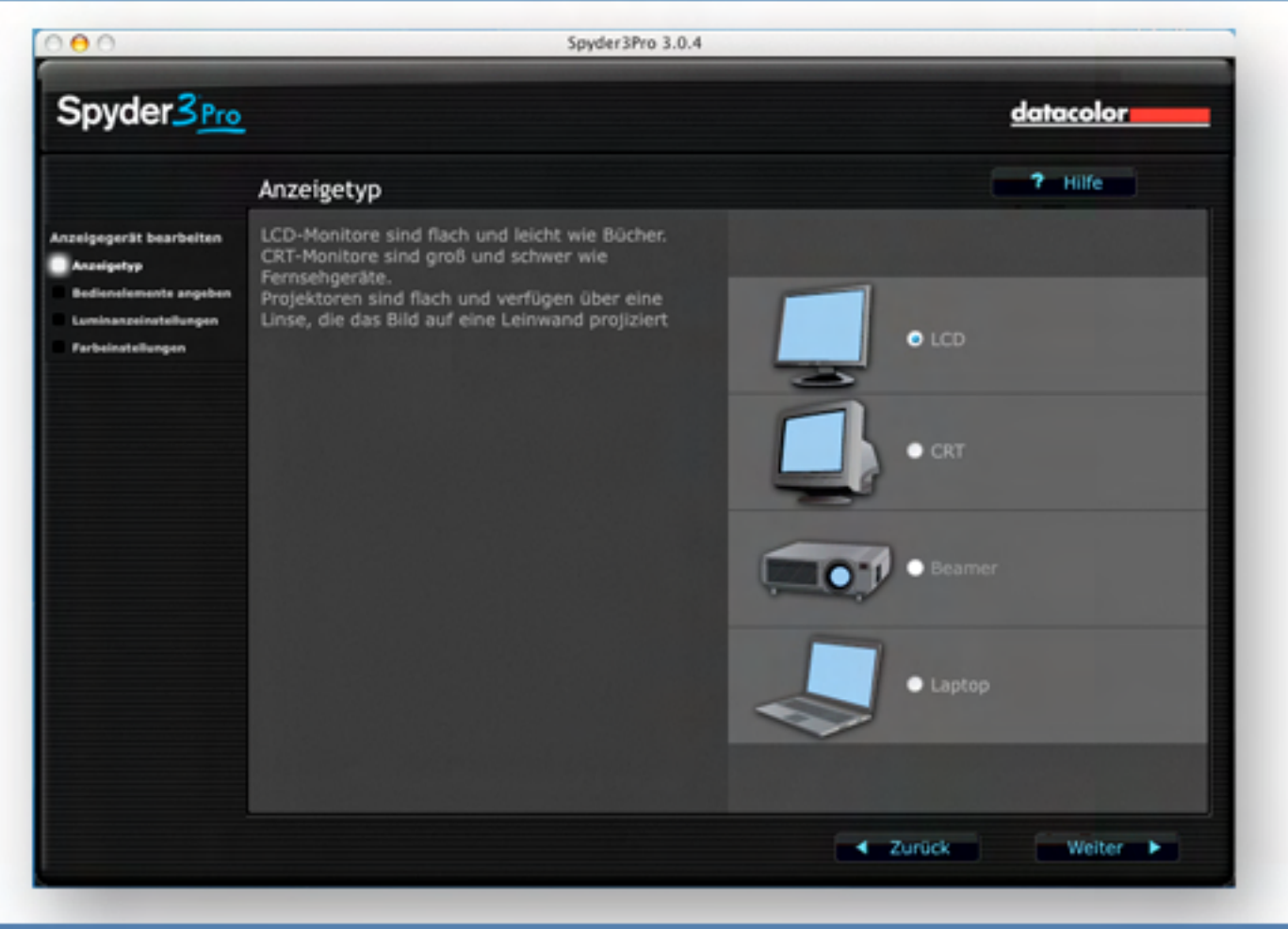

<u>datacolor</u>

Identifizieren Sie hier den zu kalibrierenden Anzeigetyp, damit das Verfahren korrekt durchgeführt werden kann.

Ihre Auswahl:

- LCD Monitor
- CRT Monitor
- Beamer
- Laptop

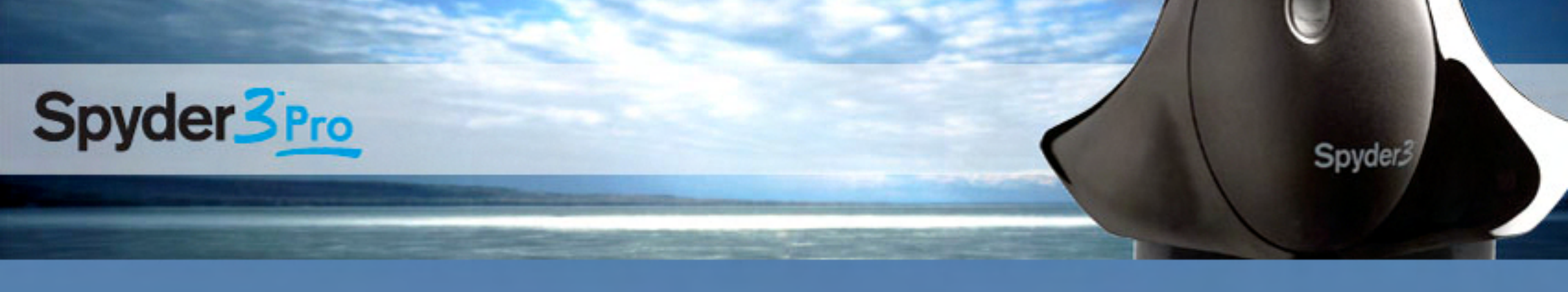

## Schritt Bedienungselemente

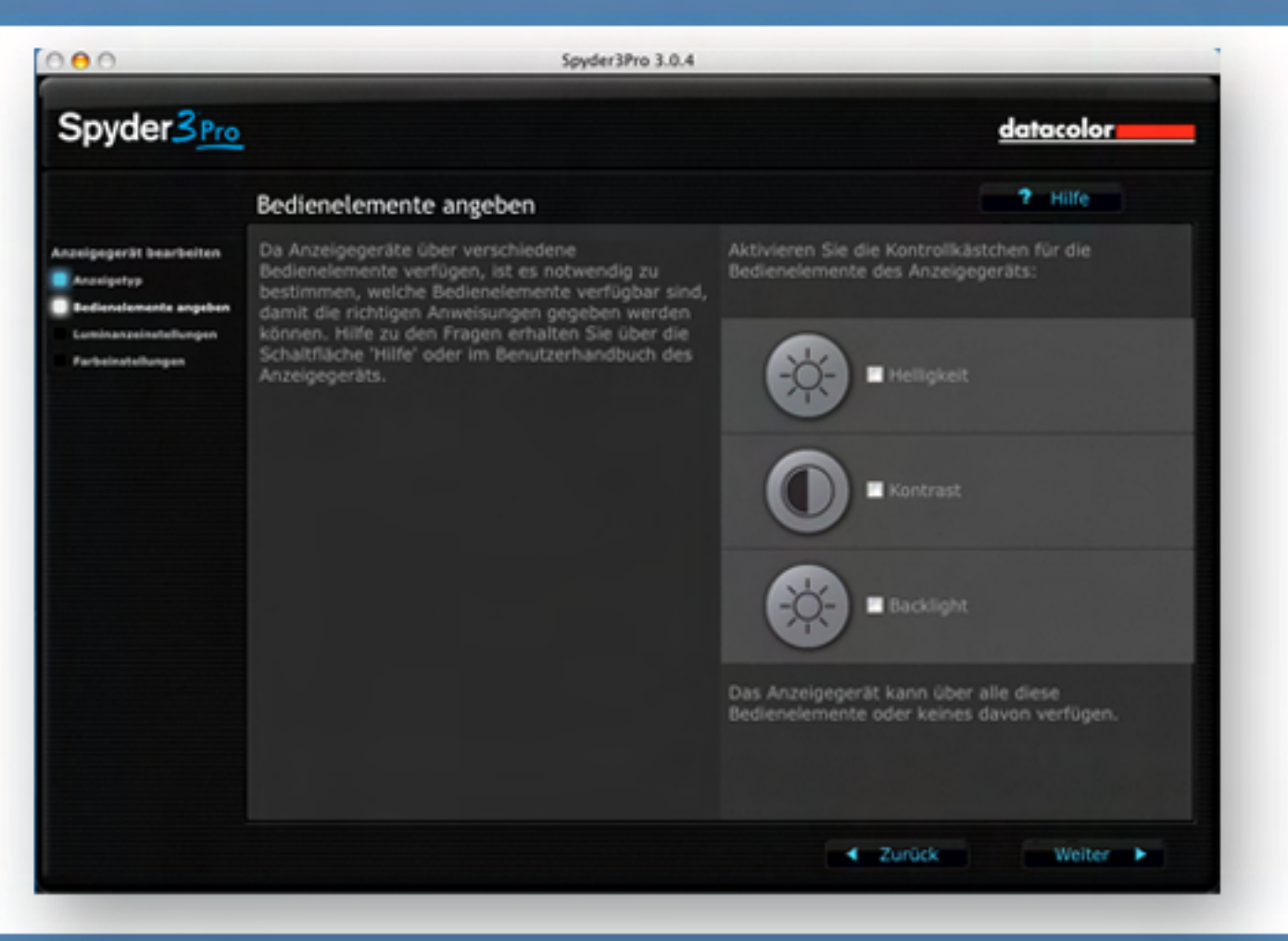

datacolor \_\_\_\_\_

Helligkeit, Kontrast und Backlight

Einige Monitore verfügen über alle drei Bedienelemente. Backlight und Helligkeit sind manchmal beide mit dem Sonnensymbol gekennzeichnet.

Aufgrund der großen Vielfalt unterschiedlicher Bezeichnungen für die Bedienelemente von Anzeigegeräte sollten Sie die Dokumentation des Herstellers verwenden, um die Bedienelemente und ihre Funktionen korrekt zu identifizieren.

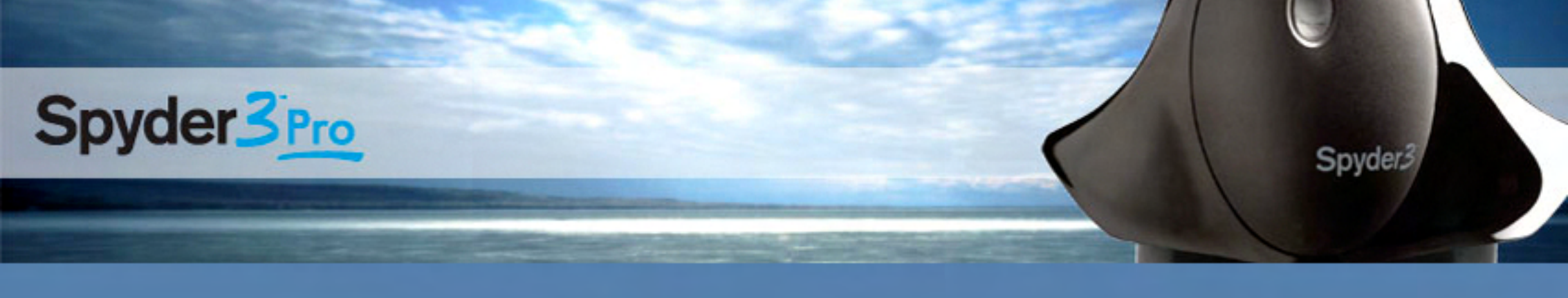

### Schritt Bedienelement für Farben

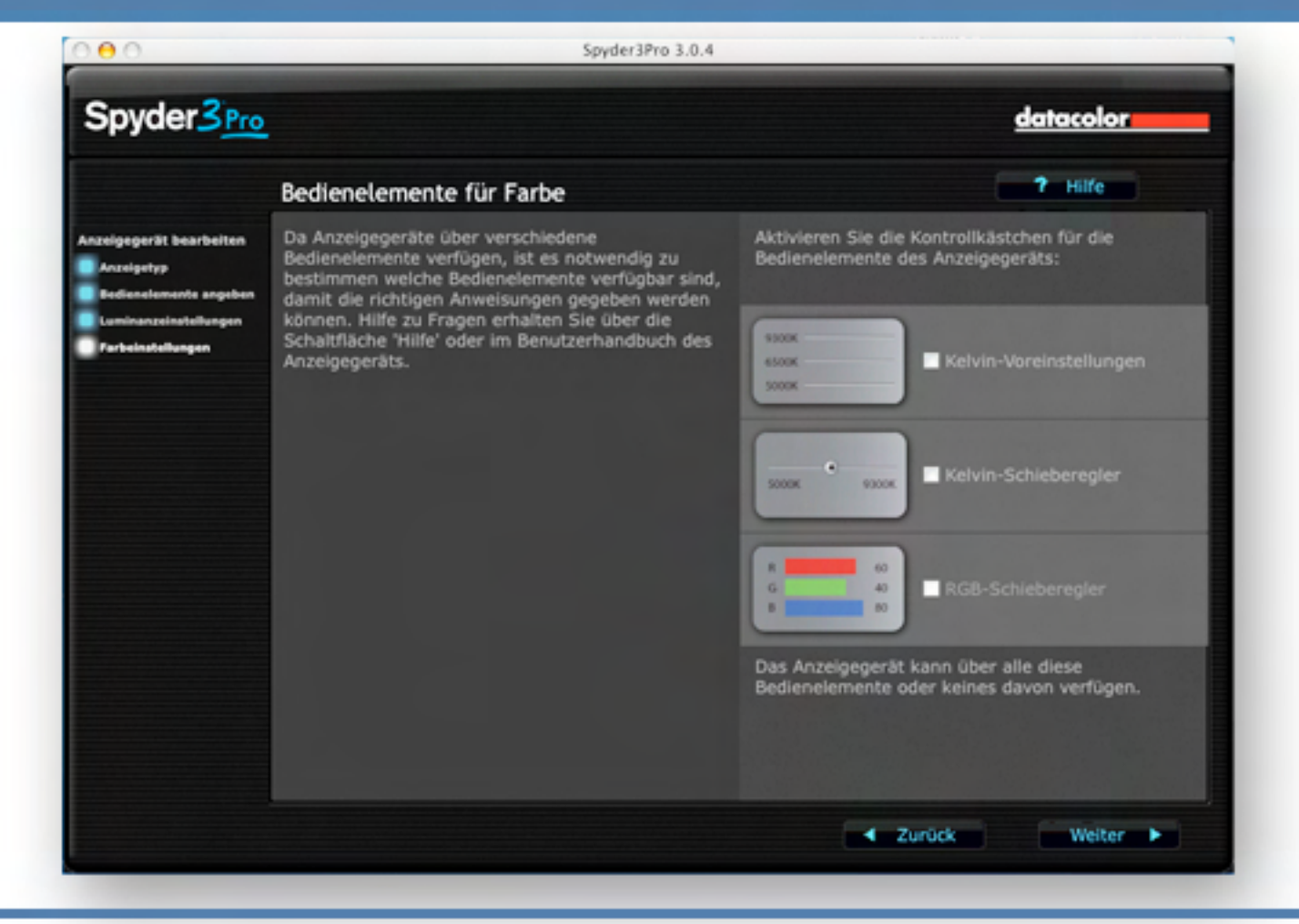

Viele Anzeigegeräte verfügen über Kelvin-Voreinstellungen. Einige professionelle Anzeigegeräte verfügen zusätzlich über RGB-Gain-Bedienelemente.

Damit optimale Ergebnisse erzielt werden können, muss die Software wissen, welche Bedienelemente auf Ihrem Anzeigegerät vorhanden sind.

#### datacolor \_\_\_\_\_

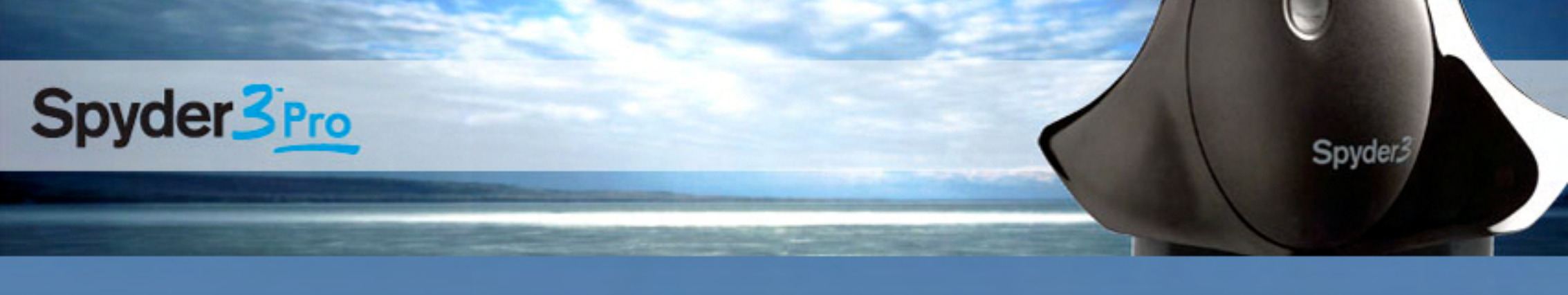

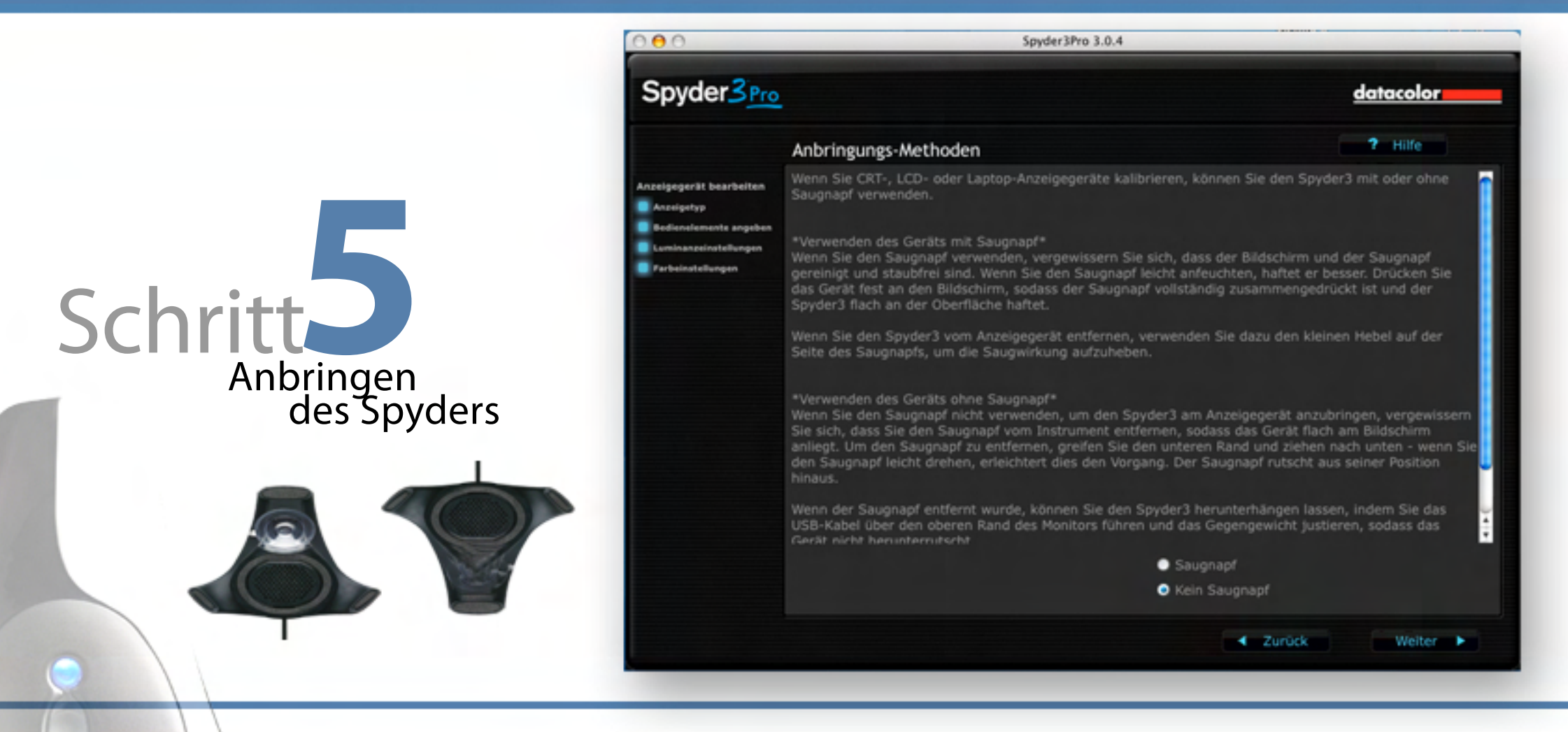

Wenn Sie CRT-, LCD- oder Laptop-Anzeigegeräte kalibrieren, können Sie den Spyder3 mit oder ohne Saugnapf verwenden. Wenn der Saugnapf entfernt wurde, können Sie den Spyder3 herunterhängen lassen, indem Sie das USB-Kabel über den oberen Rand des Monitors führen und das Gegengewicht justieren, sodass das Gerät nicht herunterrutscht.

Spyder3

#### datacolor \_\_\_\_\_

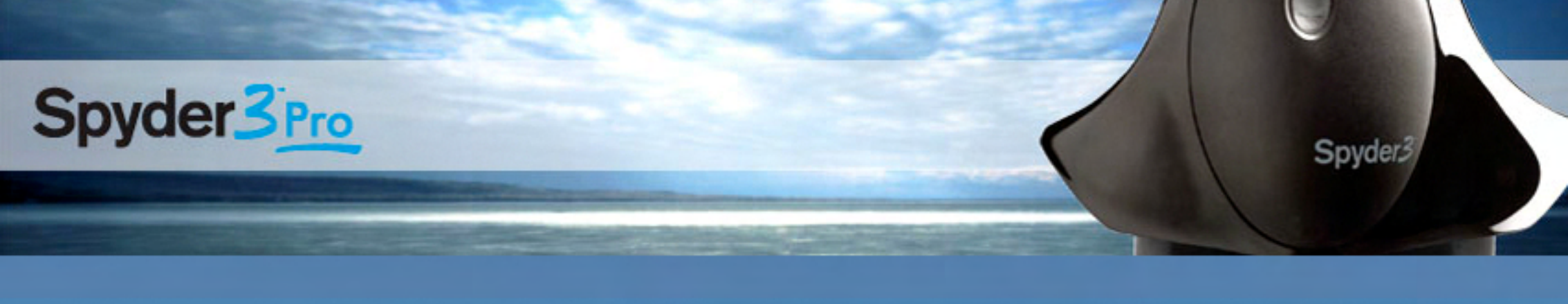

# Schritt6 Aktuelle Einstellungen

| 90                                                                                | Spyder3Pro 3.0.4                                                                                                    |                                                                                                    |
|-----------------------------------------------------------------------------------|----------------------------------------------------------------------------------------------------|----------------------------------------------------------------------------------------------------|
| pyder3 <u>Pro</u>                                                                 |                                                                                                    | datacolor                                                                                                    |
|                                                                                   | Aktuelle Einstellungen                                                                                                    | ? Hilfe                                                                                                    |
| brierung<br>Galibrierungseinstellungen<br>Inzeigegerätmessung<br>Yrofilerstellung | Um das Anzeigegerät auf die unten gezeigten Einstellungen ei<br>Optionsfeld markieren.<br>Um die Einstellungen zu ändern, müssen Sie das entsprechen<br>Mit die<br>O Mit die | nzurichten, müssen Sie das entsprechende<br>de Optionsfeld markieren.<br>esen Einstellungen fortfahren<br>Einstellungen ändern |
|                                                                                   | Letzte Kalibrierung: 3/27/08 8:17 AM<br>Aktuelles Profil: L1940B-1                                                                                                    |                                                                                                    |
|                                                                                   | Bildschirm Typ: LCD<br>Bildschirm: L1940B-1<br>Gamma: 2.2<br>Weißpunkt: 6500K                                                                                                |                                                                                                    |
|                                                                                   |                                                                                                    | irau Balance kalibrieren: <b>Ein</b><br>gebungslichtanpassung: <b>Aus</b>                                                      |
|                                                                                   |                                                                                                    | ✓ Zurück Weiter ►                                                                                                    |

datacolor \_\_\_\_\_

Die meisten Benutzer verwenden die aktuellen Einstellungen. Also Fahren Sie fort, indem Sie die Schaltfläche "Weiter" wählen. Dieses Dialogfeld zeigt die aktuellen Einstellungen, die zur Kalibrierung verwendet werden. Mit diesen Werten werden die Eigenschaften des Monitors angepasst. Diese Einstellungen sind die gewünschten Werte, auf die der Monitor eingerichtet werden soll.

Kalibrierungswerte für einen Arbeitsablauf in den Farbräumen sRGB und Adobe RGB(1998) ist Gamma 2.2 und 6.500 Kelvin - egal ob am Mac oder am PC.

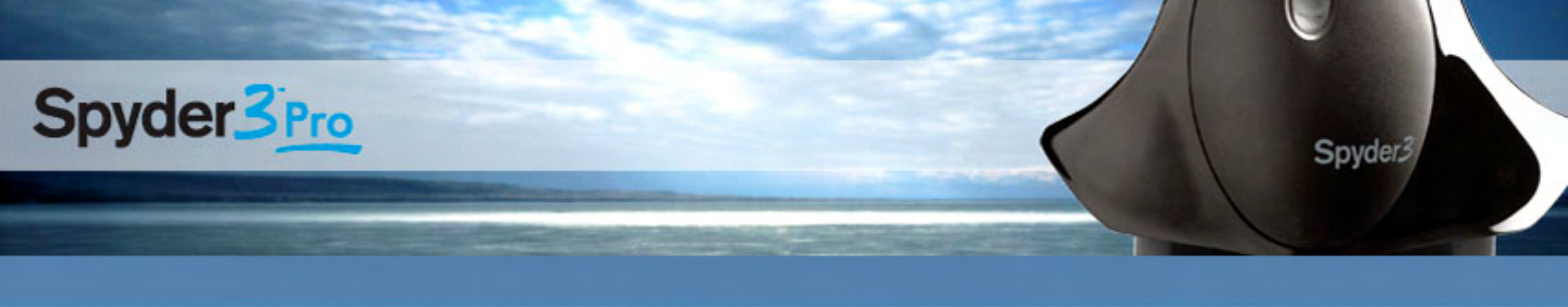

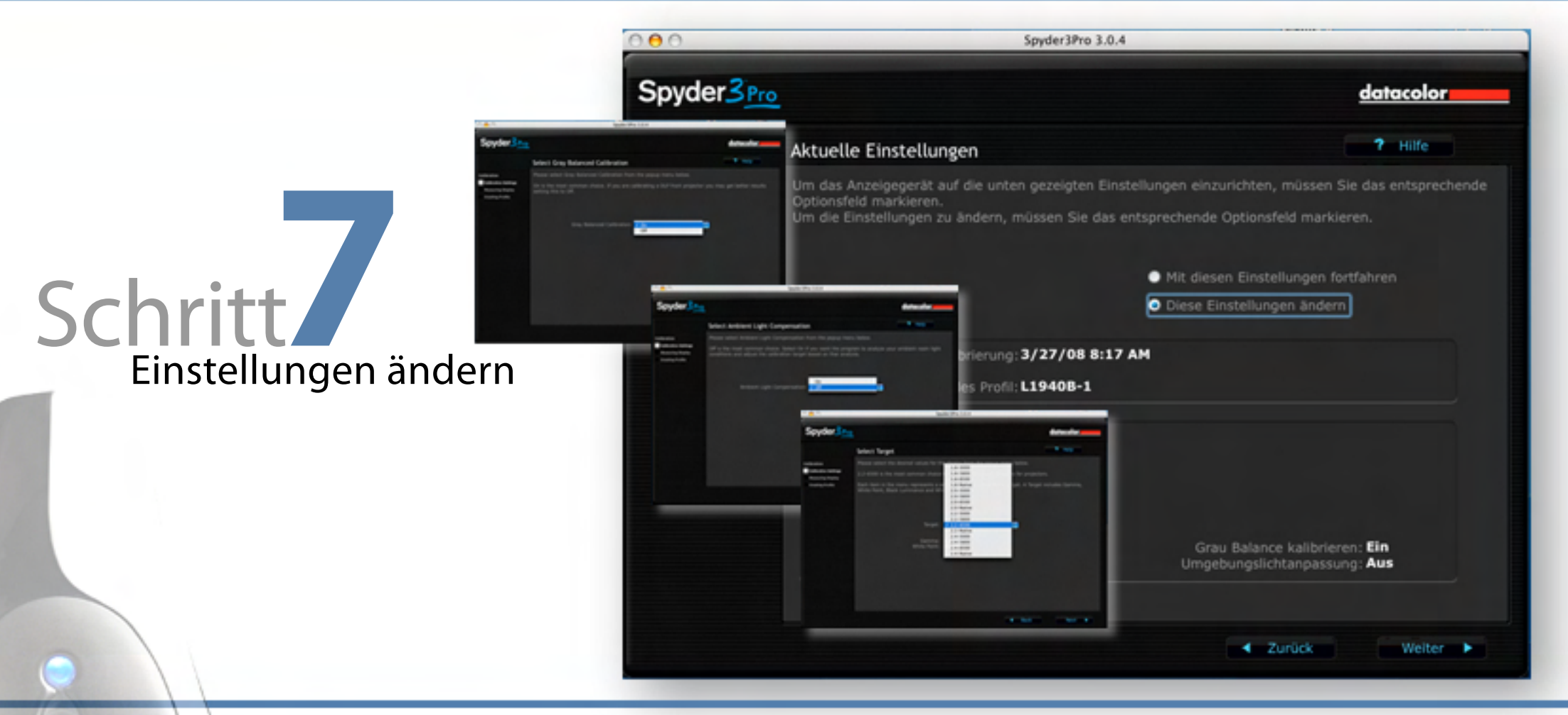

Unter der Option "Diese Einstellungen ändern" haben Sie die Möglichkeit verschiedene Gamma-Werte und Farbtemperaturen auszuwählen. Es stehen die üblichen Industriestandards und deren Kombination zur Verfügung. Ihr Zielwert richtet sich nach Ihrem Arbeitsfarbraum.

Liegen Ihre Bilder im AdobeRGB(1998)-Farbraum vor, so kalibrieren Sie bitte Ihren Monitor auf Gamma 2.2 und 6.500 Kelvin. Arbeiten Sie mit beispielsweise CMYK-Euroskala, so kalibrieren Sie Ihren Monitor bitte auf Gamma 1.8 und 5.000 Kelvin.

Spyder3

#### datacolor

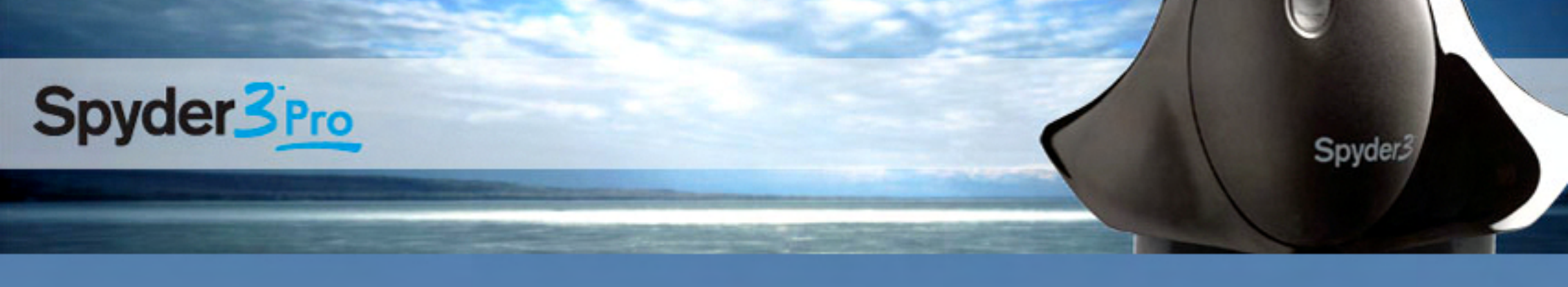

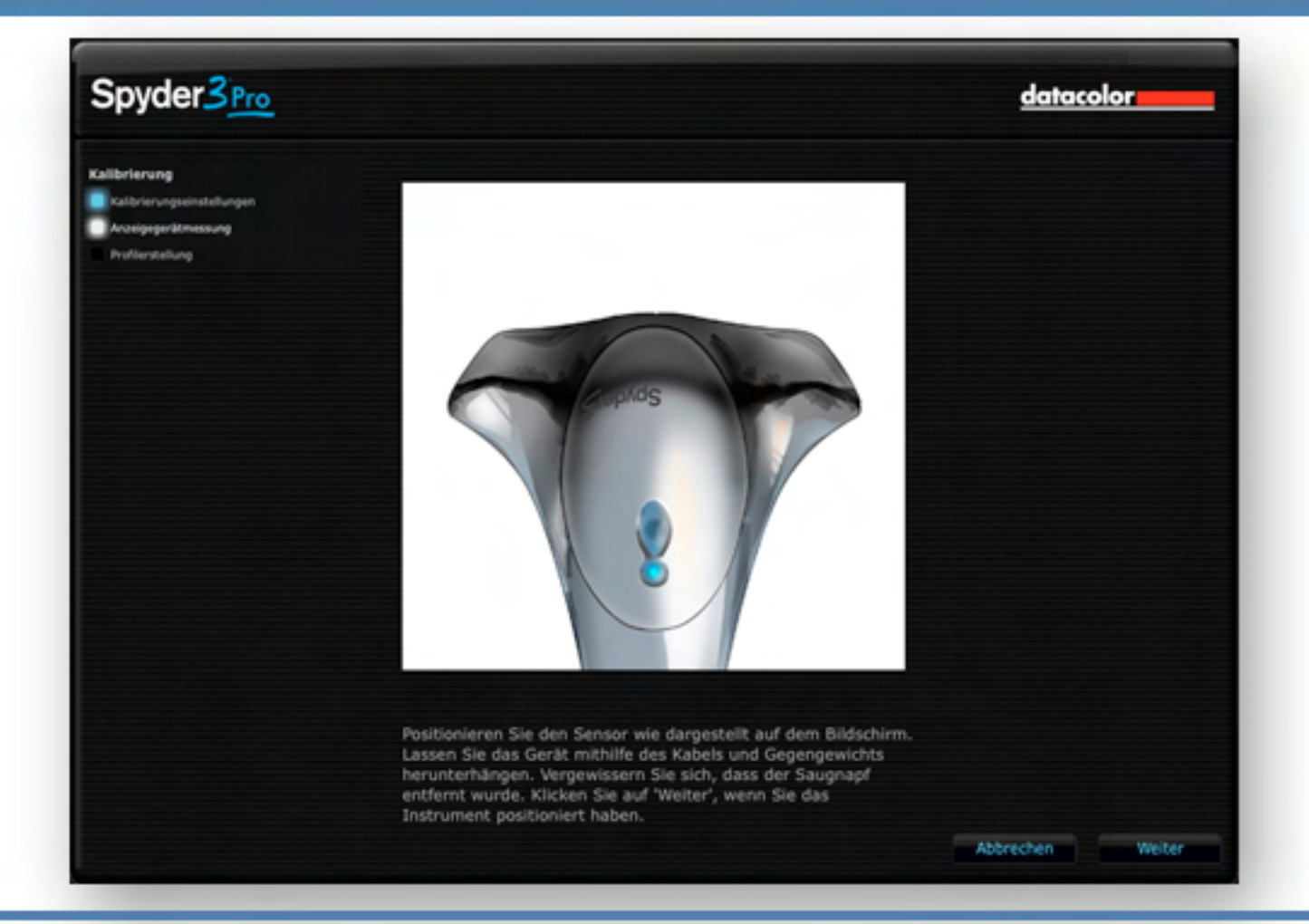

Positionieren Sie den Sensor wie dargestellt auf Ihrem Monitor. Klicken Sie auf "Weiter", damit die Kalibrierung startet. Wenn Sie die Einstellung ohne Saugnapf gewählt haben, erscheint das Bild des Spyders umgekehrt. Ein Tipp: wenn Sie den Sensor positioniert haben kippen Sie den Monitor leicht nach hinten. Dadurch wird eine plane Auflage des Sensors gewährleistet.

Schritt KA

Messung starten

datacolor \_\_\_\_

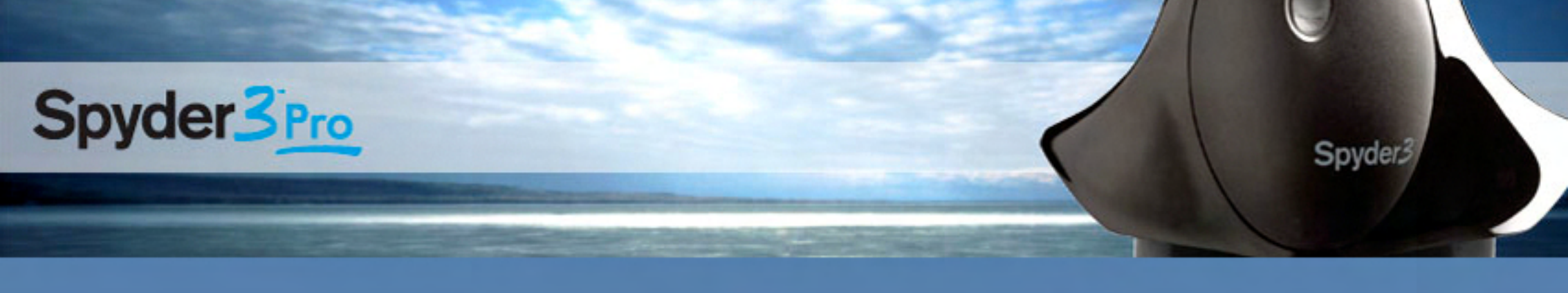

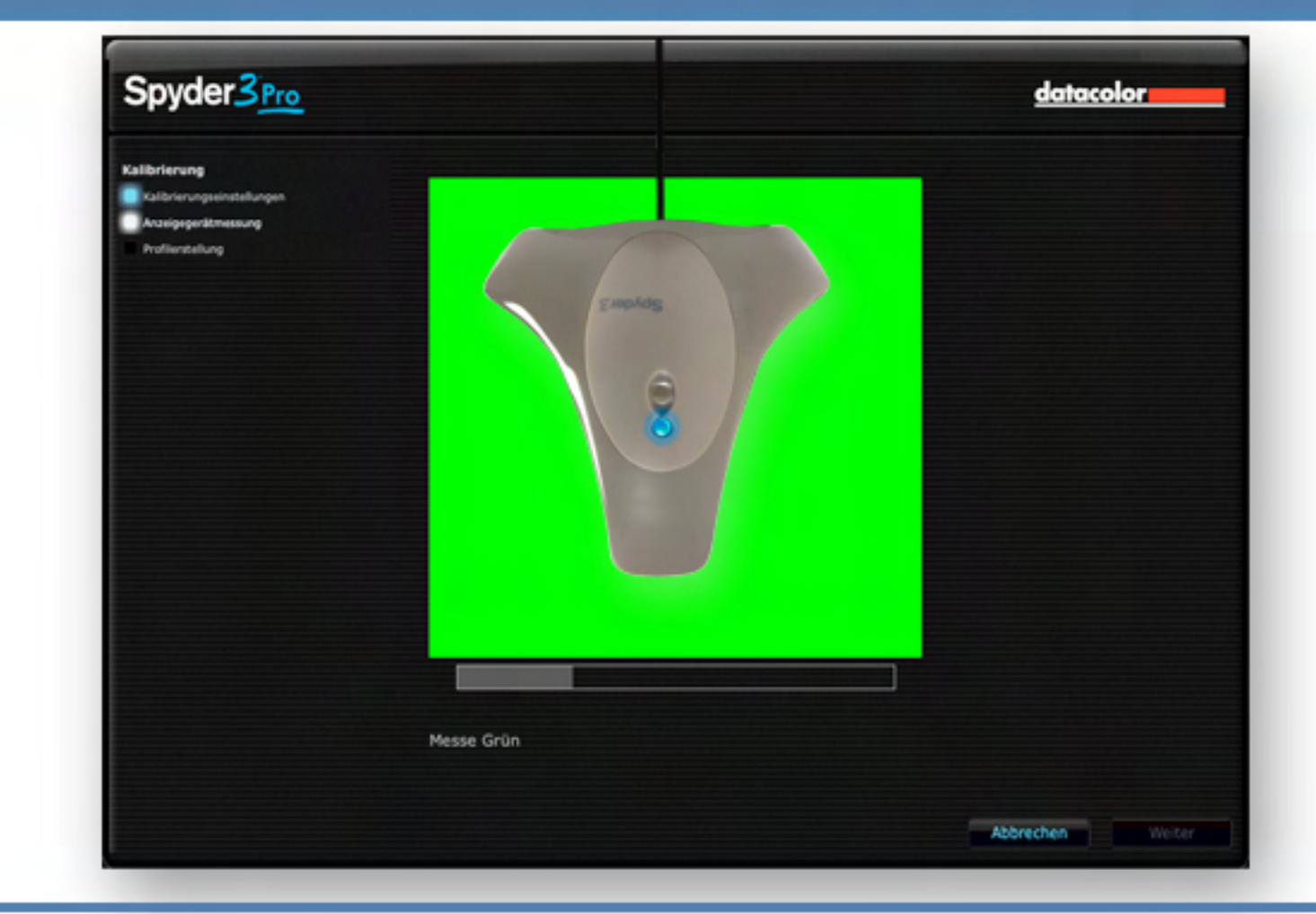

Messung / Kalibrierung - Dauer ca. fünf Minuten

der Sensor misst nun Schritt für Schritt alle Farben Ihres Monitors aus. Bitte berühren Sie den Sensor und den Bildschirm nicht während dem Messvorgang.

Spyder3

Schritt<sup>9</sup>

Messung

#### datacolor \_\_\_\_\_

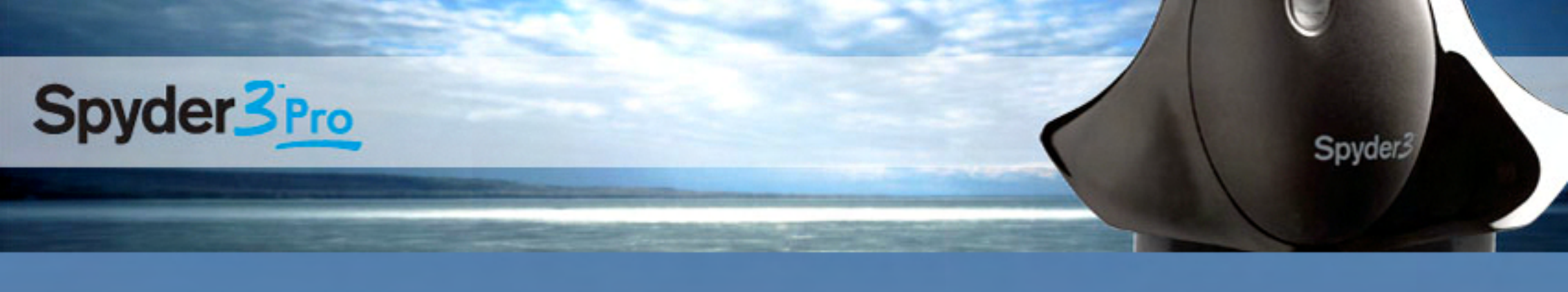

# Schritt<sup>10</sup> Profilname

| 000                                                                                   | Spyder3Pro 3.0.4                                                                                                    |                                                                                                    |
|---------------------------------------------------------------------------------------|----------------------------------------------------------------------------------------------------|----------------------------------------------------------------------------------------------------|
| Spyder3Pro                                                                            |                                                                                                    | datacolor                                                                                                    |
|                                                                                       | Geben Sie den Profilnamen an                                                                                                    | ? Hilfe                                                                                                    |
| Kalibrierung<br>Kalibrierungseinstellungen<br>Anzeigegerätmessung<br>Profilerstellung | Das Profil für Ihren Bildschirm wird jetzt erstellt. Die Datei v<br>gespeichert und von Anwendungen genutzt, die die Charakty<br>während des Starts Ihres Computers um die Kalibrierungsda<br>Sie können den vorgeschlagenen Namen verwenden oder be<br>Profilname: mein Profil | wird in dem entsprechenden Systemordner<br>eristik Ihres Bildschirms abfragen sowie<br>aten in der Grafikkarte wieder herzustellen.<br>ei Bedarf einen anderen wählen. |
|                                                                                       |                                                                                                    | ✓ Zurück Weiter ►                                                                                                    |

Übernehmen Sie den Standardnamen. Oder geben Sie einen eigenen Namen. Dieser Schritt definiert den Namen des ICC-Profils. Die Angabe eines benutzerdefinierten Namens für das Profil kann die Suche danach erleichteren. Der Name sollte Informationen zum Verwendungszweck des Geräts enthalten. Dieser Name wird im System und in den Anwendungen angezeigt, die dieses Anzeigeprofil verwenden.

Windows: c:\windows\system32\spool\dirvers\color Mac: Library\ColorSync\Profiles

datacolor \_\_\_\_

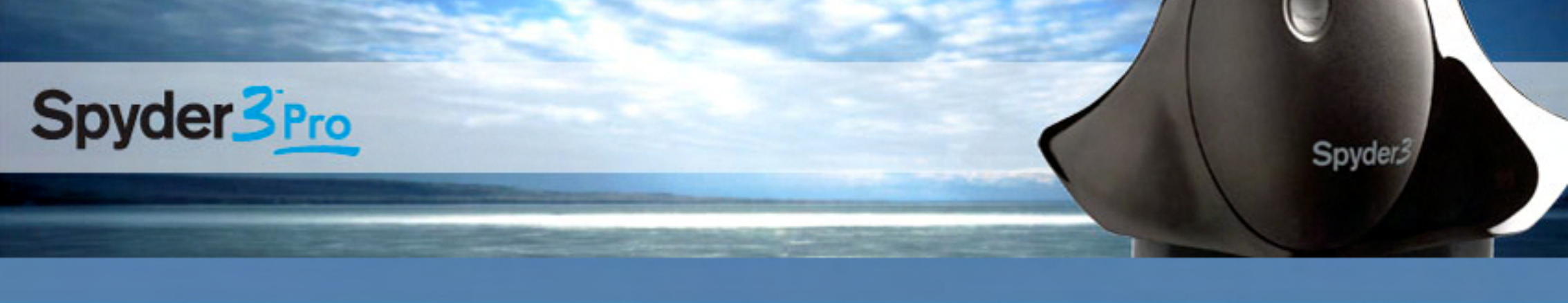

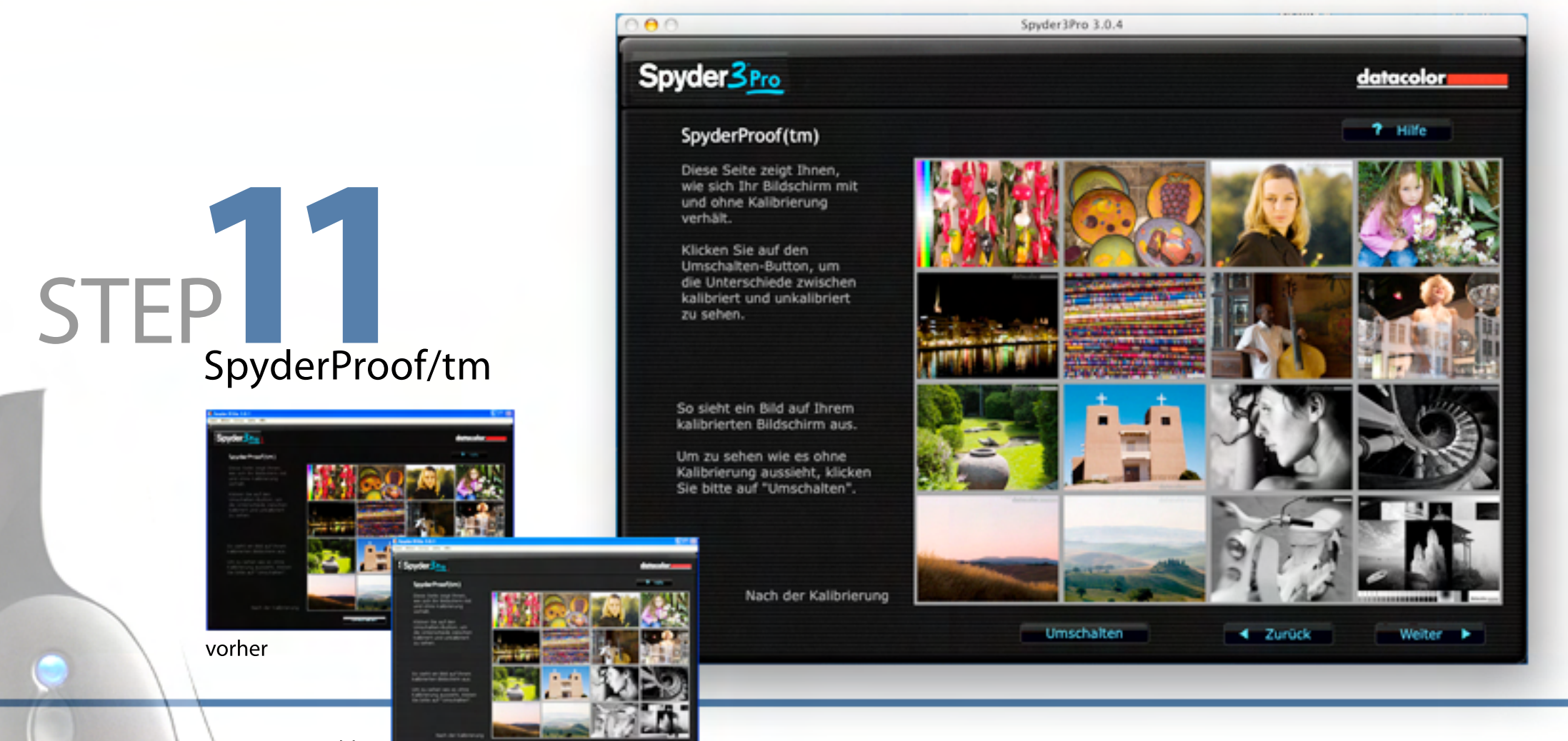

nachher

Diese Seite zeigt Ihnen den Unterschied Ihres Bildschirms mit und ohne Kalibrierung an. Klicken Sie auf den Umschalt- Button, um den Unterschied detailliert vergleichen zu können. Durch das Klicken auf die einzelnen Beispielbilder sind die Quadranten, und auch Einzelbilder selbst, vergrößerbar.

datacolor \_\_\_\_\_

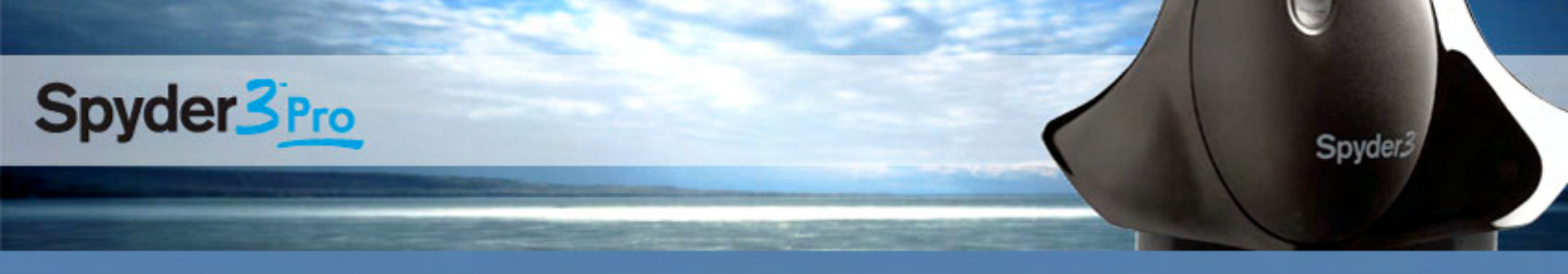

## Schrittl Wichtg zum Schluss

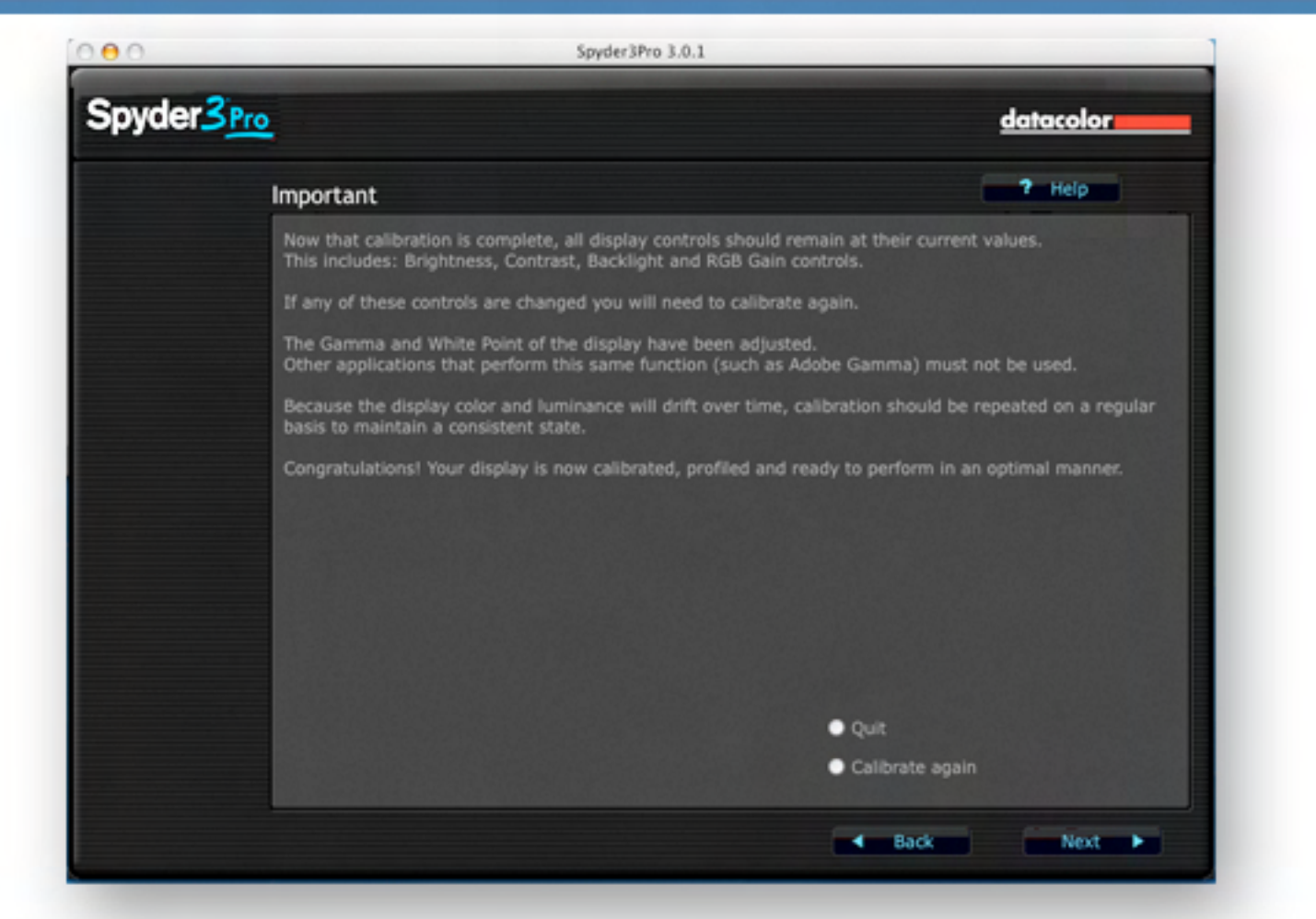

Ihr Profil ist jetzt gespeichert, lassen Sie bitte die Monitoreinstellungen unverändert, Jede Veränderung an Helligkeit, Kontrast und Backlight, Farbtemparatur erfordert eine neue Kalibrierung.

Spyder3

datacolor

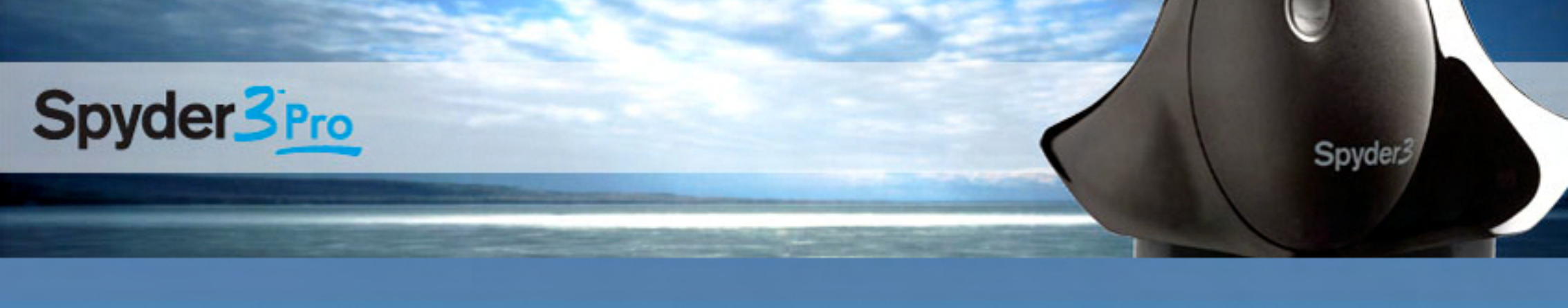

### weitere Produkte aus der Spyder3-Familie

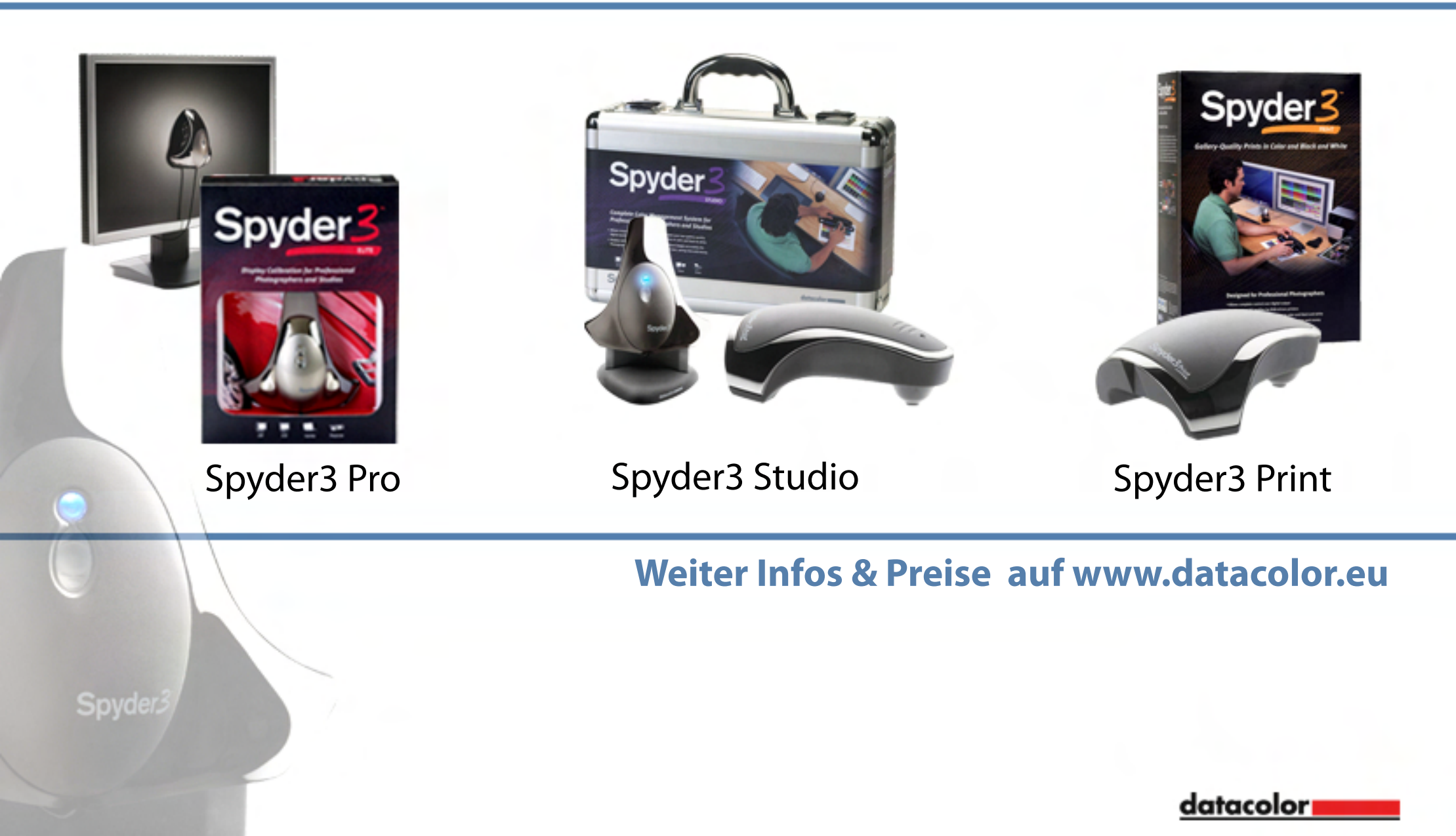